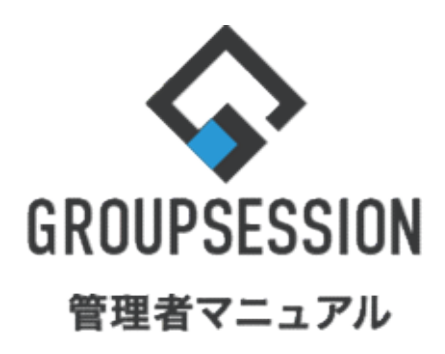

GroupSession ver.5.4 ショートメール機能 1.メールアカウント基本設定をする … 1 2.メール転送設定を有効にする … 3 3.ショートメールの自動削除を設定する … 5 4.共通のひな形を登録する … 7

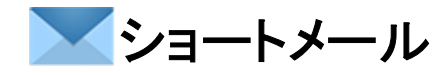

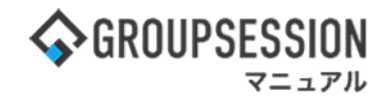

# 1. メールアカウント基本設定をする

### 1:メニューの「ショートメール」をクリックしてショートメール画面を表示する

| � GROUPSESSION                                                                                                    | 菌メモ ♀ヘルプ                                | ✿設定 ⊖山田太郎                                                                                                    | ログアウト           |
|----------------------------------------------------------------------------------------------------|-----------------------------------------|----------------------------------------------------------------------------------------------------|-----------------|
|                                                                                                    | <ul> <li>ビBメール ファイル</li> </ul>          | <u> </u>                                                                                                    | エクト             |
| Compared Compared Compa | שלא שלא שלא שלא שלא שלא שלא שלא שלא שלא | <b>L</b>                                                                                                    | 1               |
| N         N                                                                                                    |                                         | 3                                                                                                    | <b>り</b><br>専読込 |
| メイン 全社ボータル 情報システム課 手続きボータル 防災ボ                                                                                                    | ータル 製                                   | 品ポータル                                                                                                    |                 |
| インフォメーション 設定                                                                                                    | 0                                       | 120(11) 12.1                                                                                                    | -               |
| メイン [管理者設定]ディスクの空き容量が300GB以下です。                                                                                                    | 2022 9/                                 | 20(火) 13:4                                                                                                    | /               |
| <mark>県示板</mark> 新巻の投稿が21件あります。                                                                                                    | 去不废词 明左                                 | መታያወ                                                                                                    |                 |
| ショートメール 未読メッセージがあります。                                                                                                    | 2日1000 兆江                               | 2012/07/22 17:20                                                                                                | 0.45            |
| ・ 山田 太郎: 67件                                                                                                    |                                         | 2013/07/23 17.2                                                                                                 | 9.45            |
| 魚設予約 承認待ちの施設予約が1252件あります。                                                                                                    | 中达口时                                    |                                                                                                    |                 |
| 回覧板 未読メッセージがあります。                                                                                                    | 最終回答                                    | 2013/07/23 17:3                                                                                                 | 1:02            |
| · 畠中 隆男: 2件                                                                                                    | 回答状況                                    | 56%(5/9名)                                                                                                    |                 |
| ・ 山田 太郎: 3件                                                                                                    |                                         | 無事                                                                                                    | 2名              |
| WEBメール 新着メールがあります。                                                                                                    | 状態                                      | 軽傷                                                                                                    | 2名              |
| ・ yamada: 484件                                                                                                    |                                         | 重傷                                                                                                    | 1名              |
| · 畠中 隆男: 498件                                                                                                    | 11.54                                   | 可(出社済含む)                                                                                                    | 3名              |
| ■減 受信案件が10件あります。                                                                                                    | 田和                                      | 不可                                                                                                    | 2名              |
| 安古確認が配信されました。状況を確認してください。                                                                                                    | 4-17-00-10                              |                                                                                                    | (2000) (C       |
| アンケート 未回答のアンケートが4件あります。                                                                                                    | 116帝官理-本人                               |                                                                                                    | <u>* </u>       |
| チャット 未読メッセージが7件あります。                                                                                                    | ○ 在席                                    | 不在 〇 その他                                                                                                    |                 |
|                                                                                                    |                                         | 変更                                                                                                    | Ð               |
|                                                                                                    | -7-2                                    |                                                                                                    | 設定              |
|                                                                                                    |                                         | i i i i i i i i i i i i i i i i i i i                                                                           | SXAE            |
| THE NAME AND AND AND AND AND AND AND AND AND AND                                                                                                    | 8100 mm                                 | A CONTRACTOR OF A CONTRACTOR OF A CONTRACTOR OF A CONTRACTOR OF A CONTRACTOR OF A CONTRACTOR OF A CONTRACTOR OF | -               |
|                                                                                                    | ER. i                                   | 追加報告分を公表へ HA                                                                                                    | 统一              |

## 2:ショートメール[受信]画面を表示する

「設定」をホバー後、「ショートメール管理者設定」をクリックします。

| GROUPSESSION                                     |                  | ^⊙ ∃Xඕ                            | ルプ ◆設定 ⊖山田太郎 ログアウ                                                                                 |
|--------------------------------------------------|------------------|-----------------------------------|---------------------------------------------------------------------------------------------------|
| ארא גיאע איז איז איז איז איז איז איז איז איז איז | レ 掲示板 ショート 施設子   |                                   | イン           管理者設定           Pイル管         個人設定                                                    |
| アドレス帳 タイムカー                                      |                  | -ク RSS IP管理 アンケート DBA 5           |                                                                                                   |
| - <b>x</b> e4                                    | ٦ŀ               |                                   | <b>う</b><br>再読込 アカウント                                                                             |
| ▼ アカウント                                          | 受信               |                                   | (                                                                                                 |
| 山田太郎                                             | ●新規作成 ■PDF出力 ■e  | eml出力 🖁 ラベル追加 🌏 ラベル削除 🖌 既読 🖂 未読 👔 | 副除 《 1/10 > 》                                                                                     |
|                                                  | → 送信者            | 件名                                | サイズ 日時 🖬                                                                                          |
| 7 メールボックス                                        | 🗆 🖂 📄 ୬ステム 🗴 – ル | 「「シス」[GS WEBメール] 「予約送信 / 時間差送信」失敗 | <b>0.2KB</b> 2022/09/20<br>15:25:31                                                               |
| ≤受信 (87)                                         | 🗆 🖂 💌 システム メール   | [GS WEBメール] 「予約送信 / 時間差送信」失敗      | <b>X通知 0.2KB 2022/09/20</b><br>15:20:31                                                           |
| 送信                                               | 🗆 🖂 河 システム メール   | [GS WEBメール] 「予約送信 / 時間差送信」失敗      | у通知 0.2кв 2022/09/20<br>15:15:31                                                                  |
| ■早稿(2)<br>■ゴミ箱 [空にする]                            | 🗆 🖂 💌 >7256 X-11 | [GS WEBメール] 「予約送信 / 時間差送信」失敗      | <b>达通知 0.2кB 2022/09/2</b><br>15:10:31                                                            |
| ・ ② ラベル                                          | 🗆 🖂 河 システム メール   | 備シス [GS WEBメール] 「予約送信 / 時間差送信」失敗  | <b><u> </u> <u> </u> <u> </u> <u> </u> <u> </u> <u> </u> <u> </u> <u> </u> <u> </u> <u> </u> </b> |
|                                                  |                  |                                   | 2022 (00.12                                                                                       |

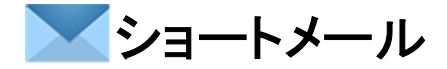

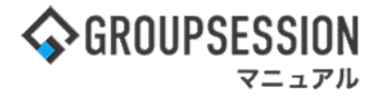

3: 管理者設定[ショートメール]画面を表示する 「基本設定」をクリックします。

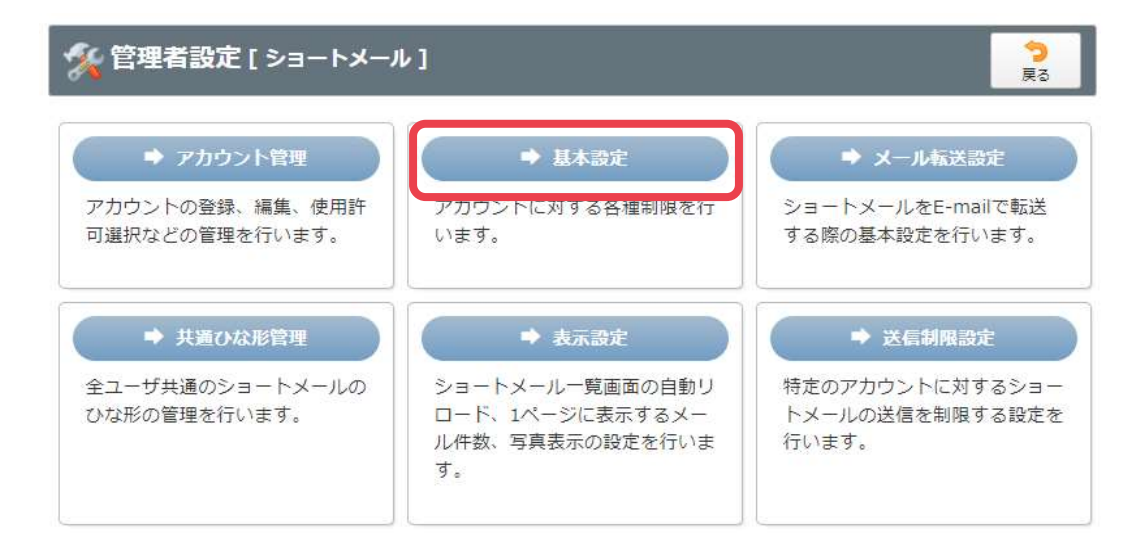

## 4:管理者設定[基本設定]画面を表示する

基本設定を設定し、「OK」ボタンをクリックすると、基本設定確認画面に遷移します。

| % 管理者設定 [ | ок                     | <b>う</b><br>戻る |  |
|-----------|------------------------|----------------|--|
| アカウントの作成  | ●管理者のみ作成可能 ○制限なし       |                |  |
| 自動削除区分    | ●管理者が設定する ○各アカウントが設定する |                |  |
| 佑田考       | ○管理者のみ設定可能 ●制限なし       |                |  |

### 5: 管理者設定[基本設定確認]画面を表示する 「確定」ボタンをクリックすると登録が完了します。

| % 管理者設定 [ | ショートメール 基本設定確認 ] | ● 確定 | <mark>う</mark><br>戻る |
|-----------|------------------|------|----------------------|
| アカウントの作成  | 管理者のみ作成可能        |      |                      |
| 自動削除区分    | 管理者が設定する         |      |                      |
| 使用者       | 制限なし             |      |                      |
|           |                  |      |                      |

確定 戻る

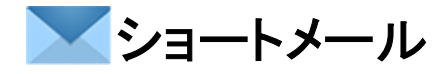

# 2. メール転送設定を有効にする

## 1:メニューの「ショートメール」をクリックしてショートメール画面を表示する

| ☆GROUPSESSION                                                                                                    | 置メモ ③ヘルプ                 | ✿設定 ⊖山田太郎                                  | ログアウト                                 |
|----------------------------------------------------------------------------------------------------|--------------------------|--------------------------------------------|---------------------------------------|
| メイン     スケジュール     場示板     ショート     加数予約     日報     回覧板     ユーザ信報                                                                                                    | <b>()</b><br>WEBメール ファイル | <u> </u>                                   | <b>ロ</b><br>エクト                       |
| ご         ご         ご | 日本 チャッ                   | <b>k</b>                                   | *                                     |
| マントメール送信         マントメール送信                                                                                                    |                          | Į                                          | <b>つ</b><br>戦読込                       |
| メイン 全社ボータル 情報システム課 手続きボータル 防災オ                                                                                                    | ペータル り                   | 品ポータル                                      |                                       |
| インフォメーション         設定           メイン [管理者設定]ディスクの空き容量が300GB以下です。                                                                                                    | 2022 9/                  | ′20(火) 13:4                                | 7                                     |
| 男示板 新着の投稿が21件あります。                                                                                                    | 安西庸認 现在                  | ወポ涼                                        |                                       |
| ショートメール 未読メッセージがあります。                                                                                                    | 配信日時                     | 2013/07/23 17:2                            | 9.45                                  |
| ・ 山田 太郎: 67件                                                                                                    | 再送日時                     | -                                          |                                       |
| 機設予約 承認待ちの施設予約が1252件あります。                                                                                                    | 最終回答                     | 2013/07/23 17:3                            | 1:02                                  |
| ◎ 真板<br>末続メッセーシかあります。                                                                                                    | 回答状況                     | 56% (5/9名)                                 |                                       |
| · 画平 經焉: 2件<br>. 山田 士師: 2件                                                                                                    |                          | 無重                                         | 2%                                    |
| WERX-IL 新着メールがあります。                                                                                                    | 状能                       | <b></b><br>「                               | 2名                                    |
| · vamada: 484件                                                                                                    | 10 (YOL)                 | 重傷                                         | 1名                                    |
| · 畠中 陸男: 498件                                                                                                    |                          | <ul><li>二…</li><li>可(出社済会計)</li></ul>      | 3%                                    |
| ■<br>■ 愛信案件が10件あります。                                                                                                    | 出社                       | 不可                                         | 2名                                    |
| ●<br>g西確認<br>安否確認が配信されました。状況を確認してください。                                                                                                    |                          | 1.3                                        |                                       |
| アンケート 未回答のアンケートが4件あります。                                                                                                    | 在席管理-本人                  |                                            | 不在                                    |
| チャット 未読メッセージが7件あります。                                                                                                    | ○ 在席 ●                   | 不在 〇 その他                                   |                                       |
|                                                                                                    |                          | 変                                          | Ð                                     |
|                                                                                                    | ニュース                     |                                            | 設定                                    |
|                                                                                                    | _                        |                                            |                                       |
|                                                                                                    | 自民、                      | 追加報告分を公表へ 旧<br>接点調査巡り   共同通信               | 疣———————————————————————————————————— |
| 09:00-12:00 10:00 16:00-17:00 00:00-09:30<br>○×△の佐藤 仲圃郎ミーティ 連絡 仲間がミーティ                                                                                                    | ALL APPE                 | and a supplementation of the second states |                                       |

## 2:ショートメール[受信]画面を表示する

「設定」をホバー後、「ショートメール管理者設定」をクリックします。

| GROUPSESSION                                              |                     |                      |                    | 王大国                    | ◎ヘルプ 💠設定 🖯        | 山田太郎 ログアウ                      |
|-----------------------------------------------------------|---------------------|----------------------|--------------------|------------------------|-------------------|--------------------------------|
| אר ארא ארא ארא ארא איז איז איז איז איז איז איז איז איז אי | <b>レ</b> 掲示板        | ショート 施設予約            |                    | <b>2</b> ーザ情報 WEBメール   | マアイル管         個人設 | /<br>設定<br>定 フト                |
| アドレス帳 タイムカー                                               | <b>ジー</b><br>ド 在席管理 | ((1))<br>安否確認 ブックマーク | RSS IP管理           | レンタート DBA              |                   | - トメール<br>設定                   |
| <u>×</u> 1−E€                                             | IL                  |                      |                    |                        | <b>ご</b><br>講講    | <u>入</u><br>入<br>アカウント         |
| ▼ アカウント                                                   | 受信                  |                      |                    |                        | [                 | Q検索                            |
| 山田太郎 、                                                    | ◎新規作成               | m PDF出力 memla        | 出力 🦪 ラベル追加 る       | ラベル削除 🖌 ✔ 既読 🖂 未設      | [ 前削除 《 (         | 1/10 > >>                      |
| ▼ メールボックス                                                 |                     | 送信者<br>システム メール      | パシス [GS WEBメール     | 件名<br>] 「予約送信 / 時間差送信」 | サイズ<br>失敗通知 0.2KB | 日時 🖬<br>2022/09/20<br>15:25:31 |
| ●受信 (87)                                                  |                     | システム メール             | 「GS WEBメール         | ] 「予約送信 / 時間差送信」       | 失敗通知 0.2KB        | 2022/09/20 15:20:31            |
| 送信                                                        |                     | システムメール              | 「GS WEBメール         | ] 「予約送信 / 時間差送信」       | 失敗通知 0.2KB        | 2022/09/20                     |
| ■草稿(2)<br>■ゴミ箱 [空にする]                                     |                     | システムメール              | 「GS WEBメール         | ] 「予約送信 / 時間差送信」       | 失敗通知 0.2KB        | 2022/09/20                     |
| ( ラベル                                                     |                     | システムメール              | 「「」」<br>「GS WEBメール | ] 「予約送信 / 時間差送信」       | 失敗通知 0.2KB        | 2022/09/20                     |
|                                                           |                     |                      |                    |                        |                   | 2022 (00 /2/                   |

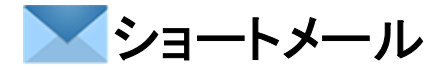

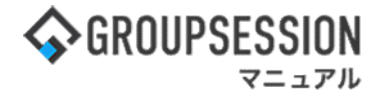

3: 管理者設定[ショートメール]画面を表示する 「メール転送設定」をクリックします。

| 🌠 管理者設定 [ ショートメーノ                              | <b>う</b><br>戻る                                                     |                                                          |
|------------------------------------------------|--------------------------------------------------------------------|----------------------------------------------------------|
| ▶ アカウント管理<br>アカウントの登録、編集、使用許<br>可認知などの管理を行います。 | <ul> <li>→ 基本設定</li> <li>アカウントに対する各種制限を行います</li> </ul>             | ★ メール転送設定<br>フコート // // // // // // // // // // // // // |
| → 共通ひな形管理<br>全ユーザ共通のショートメールの<br>ひわぶの管理を行います。   | <ul> <li>◆ 表示設定</li> <li>ショートメール一覧画面の自動リロード、1ページにまニオスメー</li> </ul> | → 送信制限設定 特定のアカウントに対するショー トメールの送信を制限するショー                 |
| ひな形の管理を打いまり。                                   | ロート、1ヘーンに表示9るメー<br>ル件数、写真表示の設定を行いま<br>す。                           | トメールの送信を制限する設定を<br>行います。                                 |

### 4: 管理者設定[転送設定]画面を表示する 転送設定情報を設定し、「OK」ボタンをクリックすると、ショートメール転送設定確認画面に遷移します。

| 💃 管理者設定 [ : | ショートメール メール転送設定]                                                                                                    |
|-------------|----------------------------------------------------------------------------------------------------|
| 転送設定        | メールサーバを指定することでショートメールをE-mailで転送することができます。<br>●転送機能を使用しない ○転送機能を使用する                                                                                                    |
| SMTPサーバ     | 転送機能を使用する場合、SMTPサーバにURL・ボート番号を設定してください。         SMTPサーバURL         SMTPサーバボート番号         暗号化         なし         WTB号化を使用する         転送B定を「転送状態を使用する」に設定<br>するとSMTPサーバの入力欄が入力可能に<br>なります。         コーザ認証が必要な場合(SMTP認証)はユーザID、パスワードを設定してください。         ※POP before SMTPICは対応していません。         認証パスワード |
| 転送先制限       | <ul> <li>ショートメールの転送先を制限することができます。</li> <li>※既に個人設定で転送先が設定済みユーザの場合は転送されてしまいます。</li> <li>「不正アドレスをチェックする」で不正な転送先をチェックし、個別に個人設定を修正してください。</li> <li>(制限する)制限しない</li> </ul>                                                                                                    |
|             |                                                                                                    |

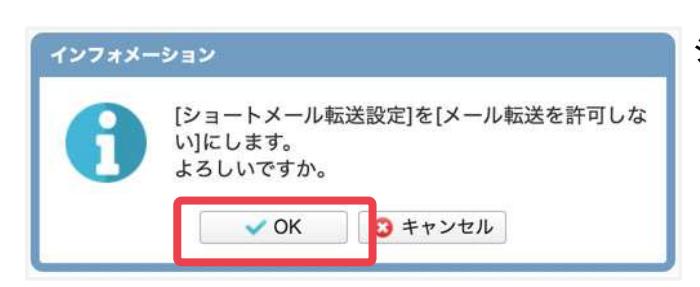

ショートメール 転送設定確認画面 「OK」ボタンをクリックすると登録が完了します。

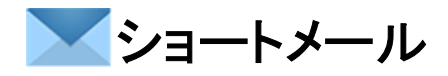

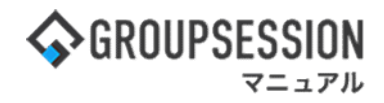

## 3. ショートメールの自動削除を設定する

### 1:メイン画面を表示する

「設定」をホバー後、「メイン 管理者設定」をクリックします。

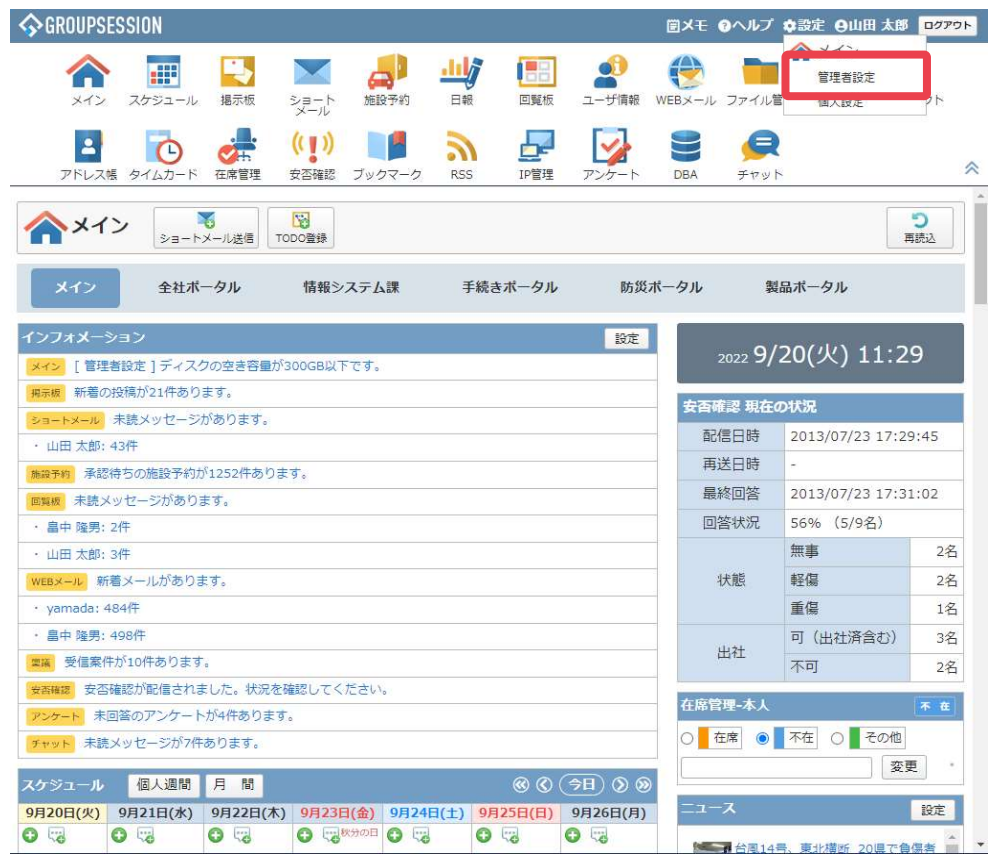

### 2: 管理者設定画面を表示する 「自動削除設定」をクリックします。

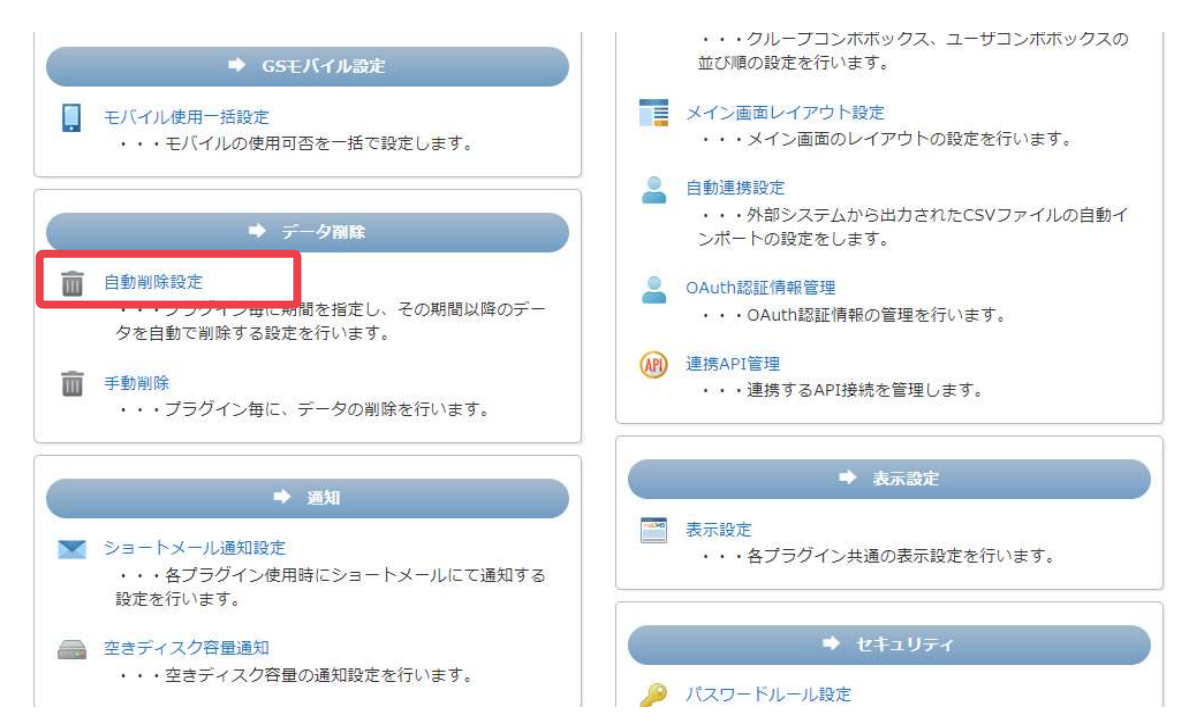

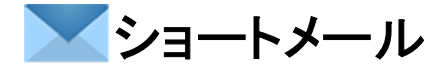

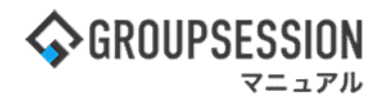

3: 管理者設定 自動削除設定画面を表示する 自動削除設定情報を設定し、「OK」ボタンをクリックすると、登録が完了します。

| 🏂 管理者設定 [ 日  | ]動削除設定 ]        |                 |       |        |         | <mark>う</mark><br>戻る |
|--------------|-----------------|-----------------|-------|--------|---------|----------------------|
| 現在、自動削除が実行され | る時間は5時に設定されています |                 |       |        |         |                      |
| 📰 スケジュール     | ※全アカウントを対象に、)   | 創除条件を指定してメールの自動 | 削除の設定 | を行います。 |         | < ОК                 |
| 📑 揭示板        | 自動削除 受信タブ 〇     | 設定しない ●自動で削除する  | 1年 🗸  | 0ヶ月 🗸  | 経過したデータ |                      |
| 💌 ショートメール    | 自動削除 送信タブ 〇     | 設定しない ●自動で削除する  | 2年 🗸  | 0ヶ月 🗸  | 経過したデータ |                      |
|              | 自動削除草稿タブ ・      | 設定しない 〇自動で削除する  | 0年 🗸  | 0ヶ月 ∨  | 経過したデータ |                      |
|              | 自動削除 ゴミ箱タブ 🦲    | 設定しない 〇自動で削除する  | 0年 ∨  | 0ヶ月 🗸  | 経過したデータ |                      |
|              |                 | 1               |       |        |         |                      |
|              |                 |                 |       |        |         |                      |
| EBX-1        |                 |                 |       |        |         |                      |
| 🧝 稟議         |                 |                 |       |        |         |                      |
| 😡 アンケート      |                 | 「自動で削除する」を      | チェックマ | すると年コ  | レボ.     |                      |
| 矣 チャット       |                 | 月コンボの使用が可       | 「能になり | ます。    |         |                      |
| ★モ           |                 |                 |       |        |         |                      |
|              |                 |                 |       |        |         |                      |

# 4. 共通のひな形を登録する

## 1:メニューの「ショートメール」をクリックしてショートメール画面を表示する

| <b>∲</b> GROUPS | ESSION                   |               |                     |          |          |                          | ■メモ @ヘルプ                 | ◆設定 ⊖山田 太郎                   | 0770F            |
|-----------------|--------------------------|---------------|---------------------|----------|----------|--------------------------|--------------------------|------------------------------|------------------|
| <b>A</b>        | スケジュール                   | 場示板           | ショート<br>ショート<br>メール | 日期       | 回覧板      | <b>会</b><br>ユーザ情報        | <b>()</b><br>WEBメール ファイル | <b>「</b><br>管理 来議 プロジ        | <b>ネ</b><br>ジェクト |
| アドレス            | で<br>岐 タイムカード            | で席管理          | ((『い))<br>安否確認 ブック  |          | 5 IP管理   | <b>レン</b><br>アンケート       | <b>BA</b> チャッ            | ~                            | *                |
| <b>^</b> ×1     | יא-פע<br>א-פע            | ↓<br>メール送信 TC | DO登録                |          |          |                          |                          |                              | う<br>両読込         |
| ×17             | 全社ボ                      | ータル           | 情報システム              | 課 月      | 「続きボータル  | 防災                       | ポータル 第                   | 品ポータル                        |                  |
| インフォメー          | ション                      |               |                     |          |          | 設定                       |                          | 120/11/121                   | 7                |
| メイン [ 管理        | 著設定]ディスク                 | クの空き容量が3      | 300GB以下です。          |          |          |                          | 2022 <b>9/</b>           | 20(次) 15.4                   | /                |
| 揭示板 新着6         | の投稿が21件あり                | ます。           |                     |          |          |                          | 去不成词 刑女                  | መታወ                          |                  |
| ショートメール         | 未読メッセージ                  | があります。        |                     |          |          |                          |                          | 2012/07/22 17:2              | 0.45             |
| ・山田太郎:          | 67件                      |               |                     |          |          |                          |                          | 2013/07/23 17:2              | 9.45             |
| 施設予約 承認         | 8待ちの施設予約が                | が1252件ありま     | す。                  |          |          |                          | 用达日時                     |                              |                  |
| 回覧板未読之          | <ッセージがあり                 | ます。           |                     |          |          |                          | 名回然最                     | 2013/07/23 17:3              | 1:02             |
| · 畠中 隆男:        | 2件                       |               |                     |          |          |                          | 回答状況                     | 56%(5/9名)                    |                  |
| ・ 山田 太郎:        | 3件                       |               |                     |          |          |                          |                          | 無事                           | 2名               |
| WEBメール 第        | 「着メールがありま                | ます。           |                     |          |          |                          | 状態                       | 軽傷                           | 2名               |
| • yamada:       | 484件                     |               |                     |          |          |                          |                          | 重傷                           | 1名               |
| ・ 畠中 陸男:        | 498件                     |               |                     |          |          |                          |                          | 可(出社済含む)                     | 3名               |
| ■流 受信案          | 牛が10件あります                | a             |                     |          |          |                          | 出杠                       | 不可                           | 2名               |
| 安吉確認 安召         | 確認が配信されま                 | ました。状況を破      | 確認してください            | <b>.</b> |          |                          | de la Marine de L        |                              | (Property)       |
| アンケート 未         | 回答のアンケート                 | か4件あります       | •                   |          |          |                          | 住命旨理-本人                  |                              | <u>* </u>        |
| チャット 未計         | ミメッセージが7件                | あります。         |                     |          |          |                          | ○ 在席 ◎                   | 不在 〇 一 その他                   |                  |
| フカジュール          | 個人調問                     | E 88          |                     |          | 00       |                          |                          | 変                            | 更                |
| 08208(#)        | 08218(*)                 | 08228(本)      | 0月23日(余)            | 08248(+) | 08258(8) | 08268(8)                 | ニュース                     |                              | 設定               |
|                 |                          |               | (金) (金)             |          | 0 32 (H) |                          |                          |                              |                  |
|                 | -                        |               |                     |          |          |                          | 自民、                      | 追加報告分を公表へ 旧<br>審点調査巡り   #問講得 | 統一               |
| 09:00-12:00     | ⑤ 09:00-10:00<br>企画館ミーティ | 16:00-17:00   |                     |          |          | ○ 09:00-09:30<br>公庫プレオン会 | 22222 37200              |                              | ,                |

### 2:ショートメール[受信]画面を表示する

「設定」をホバー後、「ショートメール 管理者設定」をクリックします。

| 🛠 GROUPSESSION                                   |                            |                                                                                                    | 副メモ @ヘルプ \$設定 ⊖山田太郎 ログアウ                                                                                                    |
|--------------------------------------------------|----------------------------|----------------------------------------------------------------------------------------------------|----------------------------------------------------------------------------------------------------|
| ארא גיאע איז איז איז איז איז איז איז איז איז איז | レ 掲示板 ショート 施調              | 日報 回覧板 ユーザ情報 \     日報 回覧板 ユーザ情報 \                                                                                                    | WEBメール         ファイル管         イン           0         0         0         0         0         0         0         0         0         0         0         0         0         0         0         0         0         0         0         0         0         0         0         0         0         0         0         0         0         0         0         0         0         0         0         0         0         0         0         0         0         0         0         0         0         0         0         0         0         0         0         0         0         0         0         0         0         0         0         0         0         0         0         0         0         0         0         0         0         0         0         0         0         0         0         0         0         0         0         0         0         0         0         0         0         0         0         0         0         0         0         0         0         0         0         0         0         0         0         0         0         0         < |
| アドレス帳 タイムカー                                      |                            |                                                                                                    | ショートメール           BBA         チャット           個人設定                                                                                                    |
| ショートメー                                           | JL                         |                                                                                                    | <b>う</b><br>再読込 アカウント                                                                                                    |
| ▼ アカウント                                          | 受信                         |                                                                                                    |                                                                                                    |
| 山田太郎                                             | ○新規作成 200 PDF出力 (<br>※ C 考 |                                                                                                    | 読 図未読 ■ 削除 ③ 1 / 10 ♥ ③                                                                                                    |
| ▼ メールボックス                                        | - K J-76 X-                | 114日<br>「「「「「「「「「「「「「「「「」」」」<br>「「「」」」<br>「「」」」<br>「「」」」<br>「」」<br>「」<br>「 | リース         日時日           間差送信」失敗通知         0.2KB         2022/09/20<br>15:25:31                                                                                                    |
| ≤受信 (87)                                         | 🗆 🖂 💌 אדגא אד.             | ル 「「「「「」」「「」」「「「「」」」「「「」」」「「「」」」」「「」」」「「」」」「「」」」「「」」」「「」」」「」」「」」「」」」「」」「」」「」」「」」「」」「」」」「」」「」」」「」」」「」」」「」」」「」」」「」」」」                                                                                                    | 間差送信」失敗通知 0.2KB 2022/09/20<br>15:20:31                                                                                                    |
| ·<br>送信                                          | 🗋 🖂 📄 ୬ステム メー              | ル 「「「多次」[GS WEBメール] 「予約送信 / 時                                                                                                    | 間差送信」失敗通知 0.2KB 2022/09/20<br>15:15:31                                                                                                    |
| ■阜禍(2)<br>■ゴミ箱 [空にする]                            | 🗆 🖂 🗐 ୬ス <del>୮</del> ム メー | ル (病シス) [GS WEBメール] 「予約送信 / 時                                                                                                    | 間差送信」失敗通知 0.2KB 2022/09/20<br>15:10:31                                                                                                    |
| く ② ラベル                                          | 🗆 🖂 🗐 ୬ステム 🖌               | ル 「「「「」」「「」」「「「」」」「「」」「「」」「「」」「「」」」「「」」                                                                                                    | 開差送信」失敗通知 0.2KB 2022/09/20<br>15:05:31                                                                                                    |
| - IE / (03)                                      |                            |                                                                                                    | 2022 (00.12)                                                                                                    |

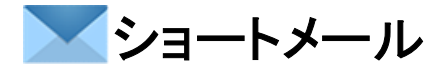

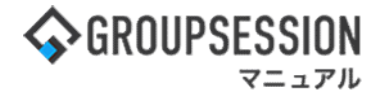

3: 管理者設定[ショートメール]画面を表示する 「共通ひな形管理」をクリックします。

| 🎉 管理者設定 [ ショートメー)                              | 1                                                                     | <b>う</b><br>戻る                                          |
|------------------------------------------------|-----------------------------------------------------------------------|---------------------------------------------------------|
| ▶ アカウント管理<br>アカウントの登録、編集、使用許<br>可選択などの管理を行います。 | ◆ 基本設定<br>アカウントに対する各種制限を行<br>います。                                     | ► メール転送設定<br>ショートメールをE-mailで転送<br>する際の基本設定を行います。        |
| → 共置ひな形管理<br>全ユーザ共通のショートメールの<br>ひな形の管理を行います。   | ◆ 表示設定<br>ショートメール一覧画面の自動リ<br>ロード、1ページに表示するメー<br>ル件数、写真表示の設定を行いま<br>す。 | ➡ 送信制限設定<br>特定のアカウントに対するショー<br>トメールの送信を制限する設定を<br>行います。 |

### 4: ショートメール[ひな形一覧(共通)]画面を表示する 「追加」ボタンをクリックします。

| 🛠 管理者設定 [ ショートメール ひな形一覧(共通) ] |      |      | <b>〇</b><br>追加 | <b>う</b><br>戻る |      |
|-------------------------------|------|------|----------------|----------------|------|
| ひな形名称 🗅                       |      | 件名   | マーク            | I              |      |
| 休暇届                           | 休暇届  |      | C              | 🥒 編集           |      |
| 進捗報告                          | 進捗報告 |      |                | 97             |      |
|                               |      | 登録済み | ▶のひな形が         | 一覧表示され         | います。 |

#### 5: ショートメール[ひな形追加(共通)] 画面を表示する ひな形情報を設定し、「OK」ボタンをクリックすると、共通ひな形の登録が完了します。

| 🛠 管理者設定 | [ひな形追加]                                                                  |
|---------|--------------------------------------------------------------------------|
| ひな形名称※  | 進捗報告                                                                     |
| 件名※     | 進捗報告                                                                     |
| マーク     | ⑨ 無し ○ 🐛 電話 ○ 🚦 重要 ○ 😳 スマイル ○ 🥸 悩み ○ 🧐 怒り ○ 😒 悲しみ ○ 🝙 ビール ○ 🆤 ハート ○ 🔩 疲れ |
| 本文※     | お疲れ様です。<br>今週の進捗につきまして<br>※印は入力必須項目なので、未入力の場<br>合、警告メッセージが表示されます。        |
|         | 現在の文字数:22 / 5000 文字                                                      |
|         | ✓<br>○K<br>夏る                                                            |